# WebTad v2.0

Support pour les administrateurs

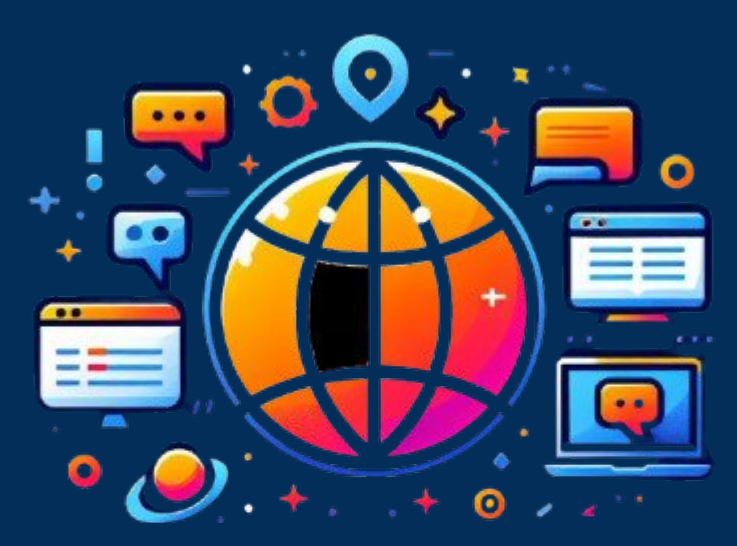

# WebTad

Management des Tableaux d'affichage Dynamique

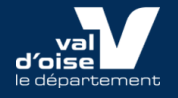

# Historique

Le Conseil départemental propose aux collèges un outil de management des Tableaux d'Affichage Dynamique : WebTad.

Il est entièrement conçu et développé par le Département, pour harmoniser et faciliter l'usage des TAD dans ses collèges. De plus, sa technologie « full web » permet de faire évoluer, de manière constante, ses fonctionnalités,

Il est hébergé dans le Data Center du Département en Île de France.

Cet outil est focalisé sur la simplicité d'usage, pour permettre une appropriation rapide et ainsi développer l'utilisation des TAD dans les collèges.

#### Versioning WebTad

- Version 0.6 (version 26/10/21) modification de l'affichage du front office
- Version 0.7 (version du 28/10/21) modification du timer de page
- Version 0.8 (version du 8/12/21) rajout de la gestion de l'URL collège
- Version 0.9 (version livrée 08/01/22) synchronisation admin Prod et front prod, rajout de la fonction auto refresh à 01 :01 :00
- Version 0.10 (version livrée 09/01/22) rajout du profil webtad et de la gestion utilisateur

#### Version 1 (version livrée 10/01/22) version production en condition opérationnelle (MVP)

- Version 1.1 (version livrée 11/01/22) rajout modificatif pour éviter ce problème de nom de fichiers images "mauvais"
- Version 1.2 (version livrée 20/01/22) rajout du module de gestion du texte

Version 1.3 (version livrée 1/02/22) suppression du bouton recherche en haut qui ne servait à rien, généralisation du double click dans les listes, possibilité de modifier l'image d'une page, agrandissement de la zone exploitable front office, nouveau token météo

Version 1.4 (version livrée 2/02/22) suppression de l'obligation de mettre une image ou un titre.

Version 1.5 (version livrée 7/02/22) ajout de l'option de modification de la couleur des bandeaux, rajout du logo Académie de Versailles sur le thème collège

Version 1.6 (version livrée 16/02/22) ajout du menu « écran », travail préparatoire pour la gestion de plusieurs écrans

Version 1.7 (version livrée 27/02/22) gestion de plusieurs écrans,

Version 2 (version livrée 03/03/25) Refonte du backoffice, ajout de la programmation de publication, modification du gabarit front office, affichage des vidéos et Gif animés, gestion du temps d'affichage.

#### Découverte de la nouvelle interface d'administration

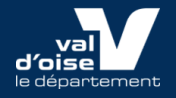

#### https://webtad-admin.moncollege95.fr/

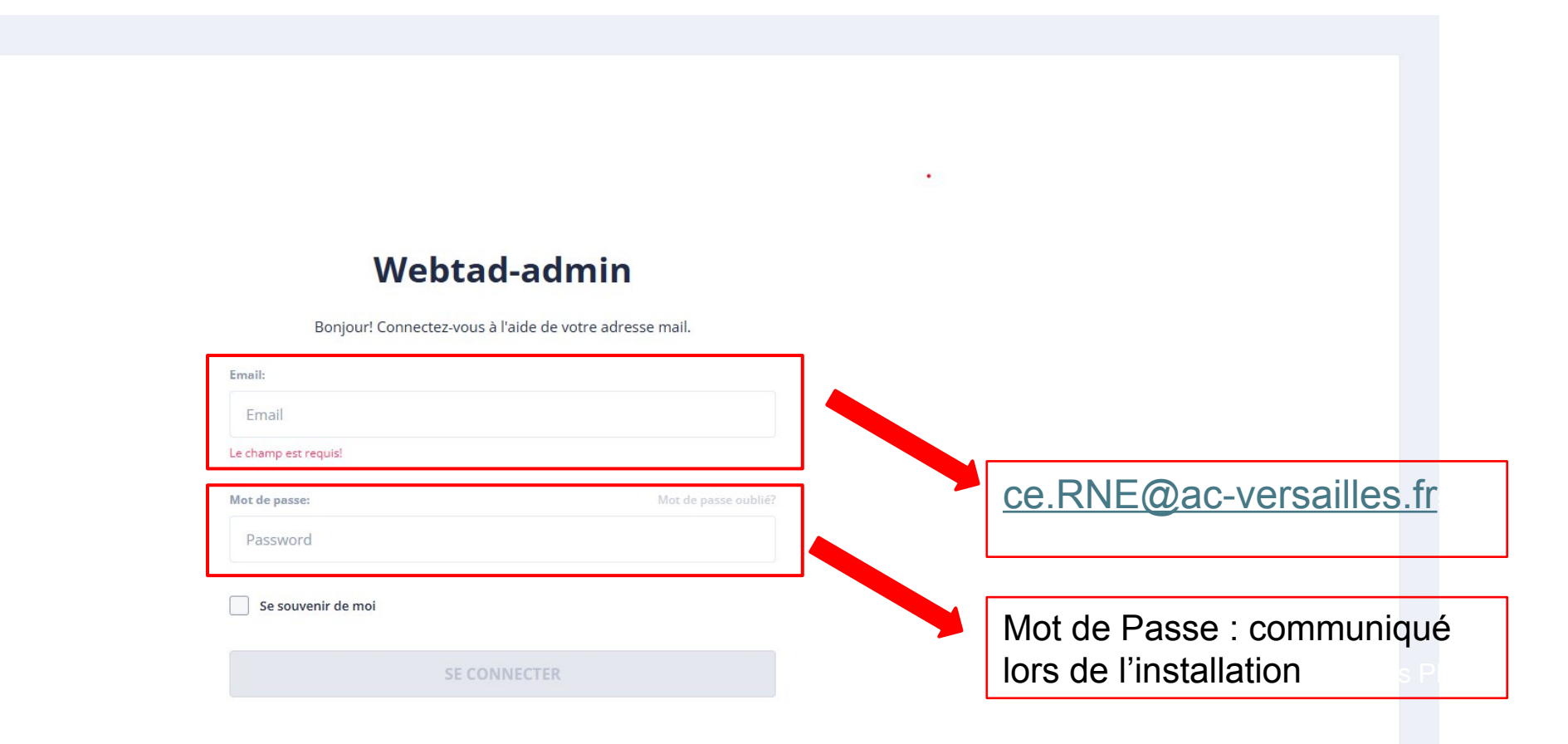

| = webtad-admin Light -                                                                    | 🖂 🗘 🤶 Admin Cd95        |
|-------------------------------------------------------------------------------------------|-------------------------|
| WEBTAD                                                                                    |                         |
| Collèges                                                                                  |                         |
| Pages Collège, pour modifier les informations relatives à la configuration de l'établisse | ment (couleur, nom etc. |
| Écrans, pour modifier les informations liées aux écrans, ordre des pages etc.             |                         |
| Pages, pour créer ou modifier une page qui sera affichée sur le TAD                       |                         |
|                                                                                           |                         |
|                                                                                           |                         |
|                                                                                           |                         |
|                                                                                           |                         |
|                                                                                           |                         |
|                                                                                           |                         |

# Onglet « collèges »

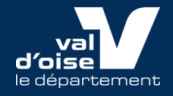

| ≡ <b>webtad</b> -admir | ۲ Light ۲                                           |                                                                 |                       | 🖂 📿 🧕 Admin Cd95 |
|------------------------|-----------------------------------------------------|-----------------------------------------------------------------|-----------------------|------------------|
| WEBTAD Collèges Ecrans | Gestion des collèges           Q         Rechercher |                                                                 |                       |                  |
| Pages                  | Actions                                             | Titre 0<br>Direction de l'éducation et des collèges             | Code INSEE 0<br>95127 | Actif 0          |
|                        |                                                     | Cliquer sur le crayon pour pou<br>dans la page de configuration | ur rentrer            |                  |
|                        |                                                     |                                                                 |                       |                  |

| Cd95 |
|------|
|      |
|      |
|      |
|      |
|      |
| r    |
|      |
|      |
|      |

## Onglet « écrans »

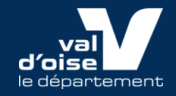

| ≡ <b>webtad</b> -admir | ך Light >         |                                                 |                        |        |            | D Û | 2 Admin Cd95 |
|------------------------|-------------------|-------------------------------------------------|------------------------|--------|------------|-----|--------------|
| WEBTAD                 | Gestion des écran | s                                               |                        |        |            |     |              |
| Collèges               | Actions           | Collège 0 Cod                                   | e INSEE 0 Titre        | 0      | Code Url 0 |     | Actif 0      |
|                        |                   | Direction de l'éducation et des 951<br>collèges | 27 Ecra                | an 1   | 0950000A   |     | ~            |
|                        | 1 1               | rection de l'éducation et des 951<br>college    | 27 Ecra                | an 2   | 0950000A1  |     | ~            |
|                        | 2 total           | Cliquer s                                       | ur le crayon pou       | r pour |            |     |              |
|                        |                   | rentrer da<br>configura                         | ans la page de<br>tion |        |            |     |              |
|                        |                   |                                                 |                        |        |            |     |              |
|                        |                   |                                                 |                        |        |            |     |              |
|                        |                   |                                                 |                        |        |            |     |              |

| ≡ <b>webtad</b> -admin | Light ~                                    |                                   |                                           | 🖸 📮 🤦 Admin Cd95                                                                                                    |
|------------------------|--------------------------------------------|-----------------------------------|-------------------------------------------|----------------------------------------------------------------------------------------------------|
|                        |                                            |                                   |                                           |                                                                                                    |
| WEBTAD                 | Modification                               |                                   |                                           |                                                                                                    |
| 🛆 Collèges             | Actif                                      |                                   |                                           |                                                                                                    |
| 📋 Ecrans               | Collège                                    |                                   |                                           |                                                                                                    |
| Pages                  | Direction de l'éducation et des collèges   | Description                       |                                           |                                                                                                    |
|                        | Ecran 1                                    | Texte                             | Possibilité de modifie<br>(non conseillé) | er le la dénomination de l'écran                                                                                         |
|                        | Ordre des pages                            |                                   |                                           |                                                                                                    |
|                        | video (7s)<br>pdf (10s)                    |                                   | •                                         | <ul> <li>Module permettant de modifier<br/>l'ordre des pages affichées sur<br/>le TAD, le rafraîchissement se</li> </ul> |
|                        | BRIQU'ANTIQUES, les Romains en LEGO® (15s) |                                   |                                           | fera à la fin de la boucle des<br>contenus                                                                               |
|                        |                                            | Bien enregistrer avant<br>la page | de quitter                                |                                                                                                    |

# Onglet « pages »

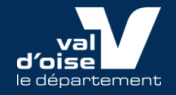

| ≡ webtad-admin             | Light v                                              |         |              |             |                | 🖂 🗘 🧕 Admin Cd95                               |
|----------------------------|------------------------------------------------------|---------|--------------|-------------|----------------|------------------------------------------------|
|                            | + AJOUTER UNE PAGE                                   |         | Appuye       | er ici pour | créer une page | Q Rechercher                                   |
| Collèges                   | Actions Collège 🕽                                    | Ecran 0 | Code INSEE 🗘 | Titre 0     | Media :        | Durée (s. Ordre o Date début o Texte o Actif o |
| ŭ Ecrans                   | Direction de l'éducation et                          | Ecran 2 | 95127        | Test video  | <b>A</b>       | 10 3 01/09/2024 🗸                              |
| Pages                      | des collèges                                         |         |              |             |                | Miniature générique pour une vidéo             |
| Le stylo sert à mo<br>page | odifier la                                           |         |              |             |                |                                                |
| supprimer la pag           | et ue Direction de<br>l'éducation et<br>des collèges | Ecran 2 | 95127        | ça bouge    |                | 5 5 30/08/2024 🗸                               |
|                            |                                                      |         |              |             |                | miniature GIF                                  |
|                            | Direction de<br>l'éducation et<br>des collèges       | Ecran 2 | 95127        |             |                | 30 1 29/08/2024 🗸                              |
|                            |                                                      |         |              |             |                | Miniature JPEG                                 |
|                            |                                                      |         |              |             |                | 13                                             |

### Créer une nouvelle page

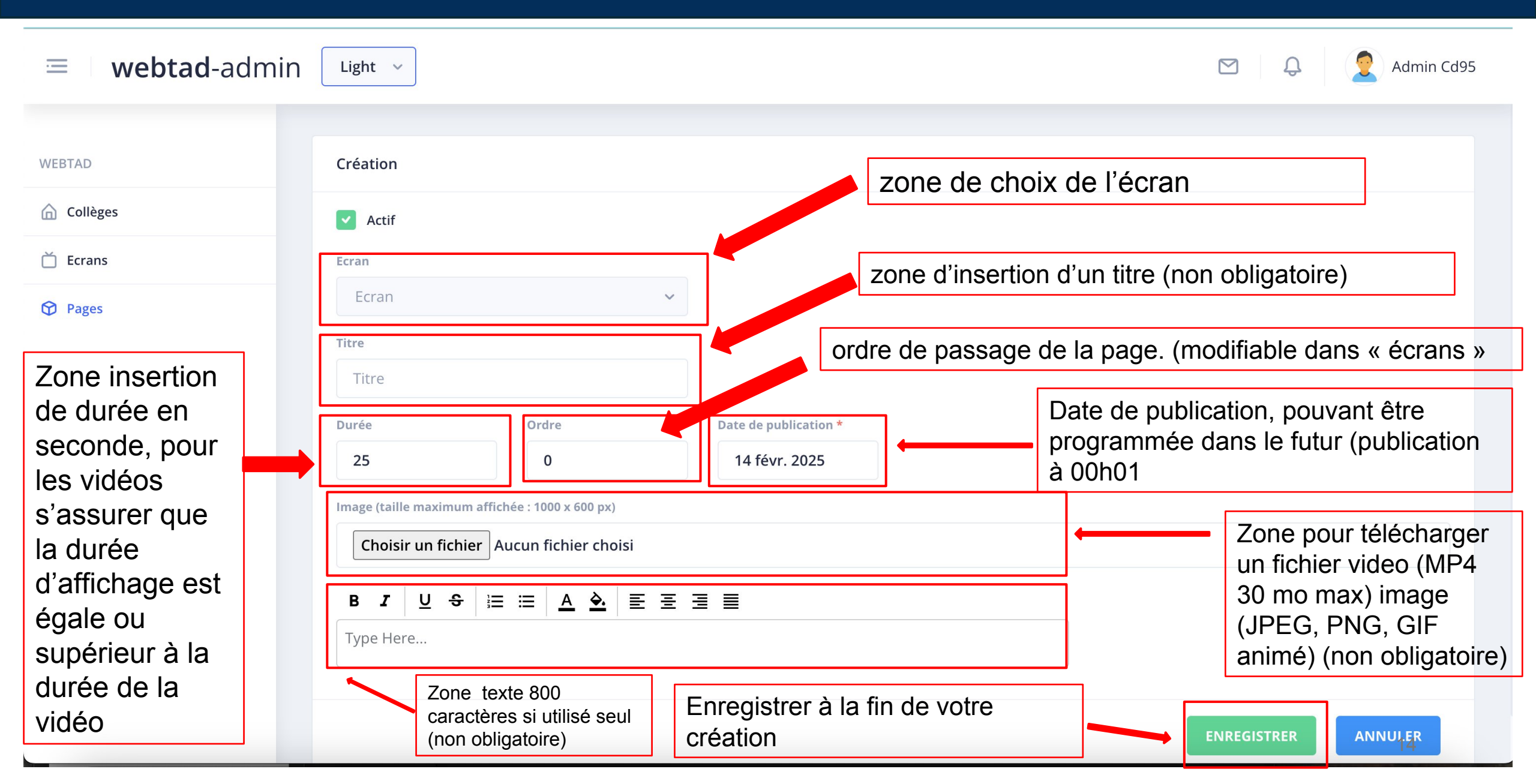

# Modifier une page

| =                        | webtad-admin                  |                                                                                 |                                        |                                     |                                        | Q 2 Admin Cd95                                                                |
|--------------------------|-------------------------------|---------------------------------------------------------------------------------|----------------------------------------|-------------------------------------|----------------------------------------|-------------------------------------------------------------------------------|
| WEBTAD<br>Collid<br>Ecra | ns Ecran 2                    |                                                                                 | Vous avez la p<br>TAD. (utile pou      | ossibilité de rer<br>r une page qui | ndre inactive une<br>doit revenir dans | e page (plus affichée) sur le<br>s temps : absence etc.)                      |
| Ø Page                   | Titre<br>Titre<br>Durée<br>30 | Ordre<br>2                                                                      | Date de publication *<br>29 août 2024  | Vous p<br>d'affich                  | ouvez rajouter u<br>age, le rang et la | in titre, modifier la durée<br>a date de publication                          |
|                          |                               |                                                                                 |                                        |                                     |                                        |                                                                               |
|                          |                               |                                                                                 |                                        |                                     |                                        |                                                                               |
|                          |                               |                                                                                 |                                        |                                     | Vous p<br>nouve<br>ou un               | pouvez télécharger une<br>lle image, mettre une vidéo<br>Gif animé à la place |
|                          | Remplacer Pim<br>Choisir u    | ige (taille maximum affichée : 1000 x 600 px)<br>1 fichier Aucun fichier choisi | атоа т-атоо-чад т-анет-тетт2сэленд.фру |                                     |                                        |                                                                               |
| Enrogistror à la fin     | BZ L                          | • i= = <u>A &amp;</u> = = =                                                     | ≣                                      | ]                                   |                                        | Vous pouvez rajouter                                                          |

### Visualisation des contenus

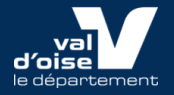

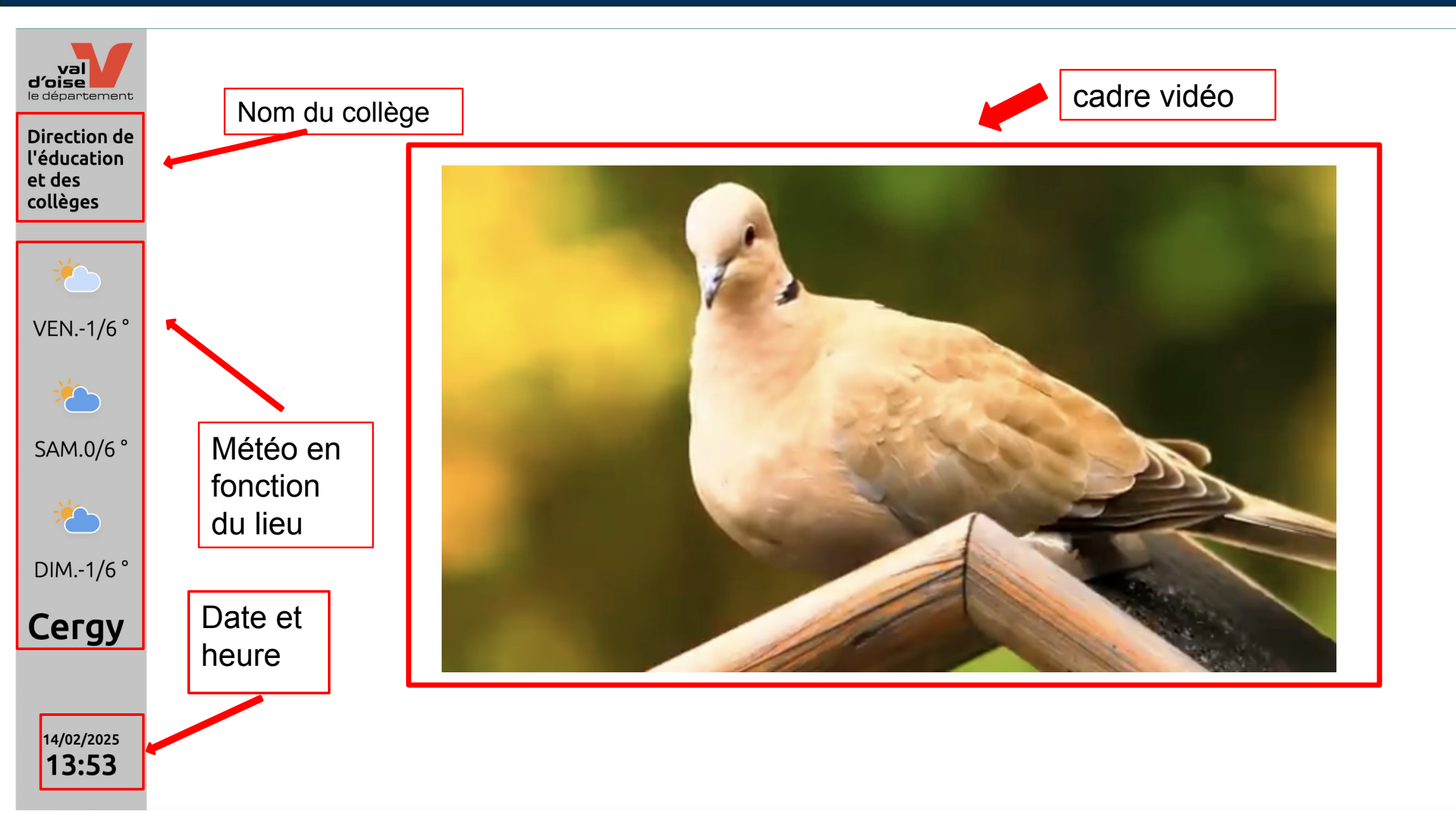

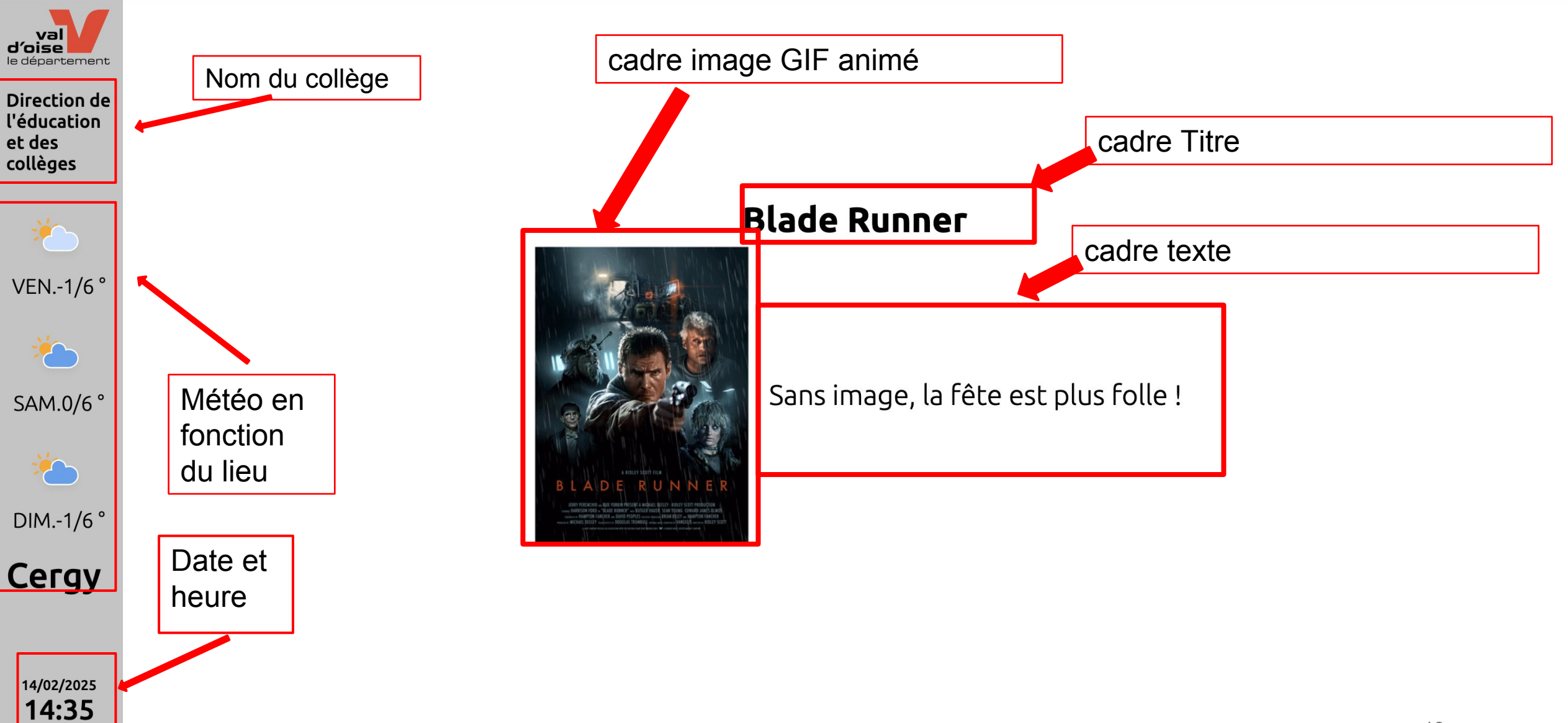

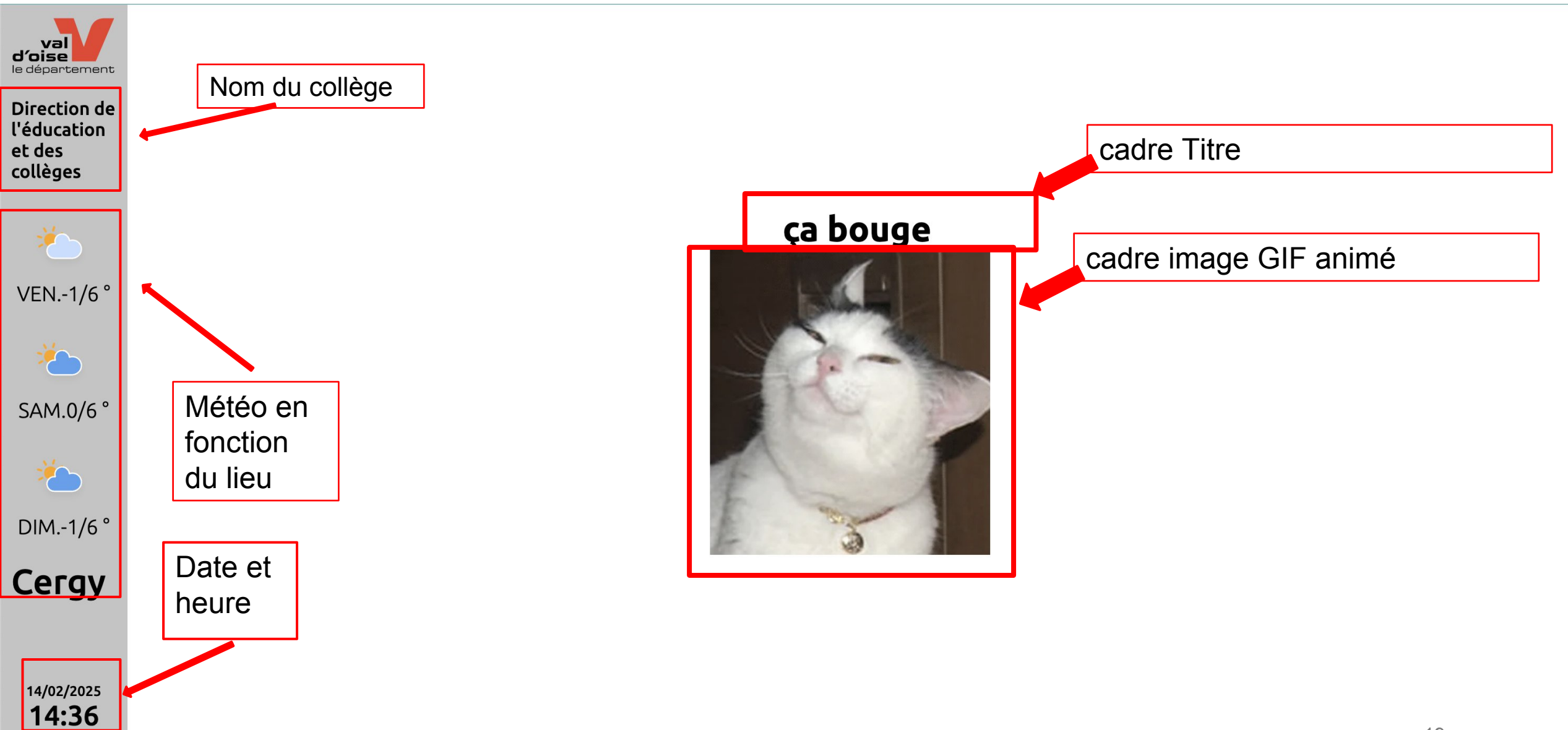

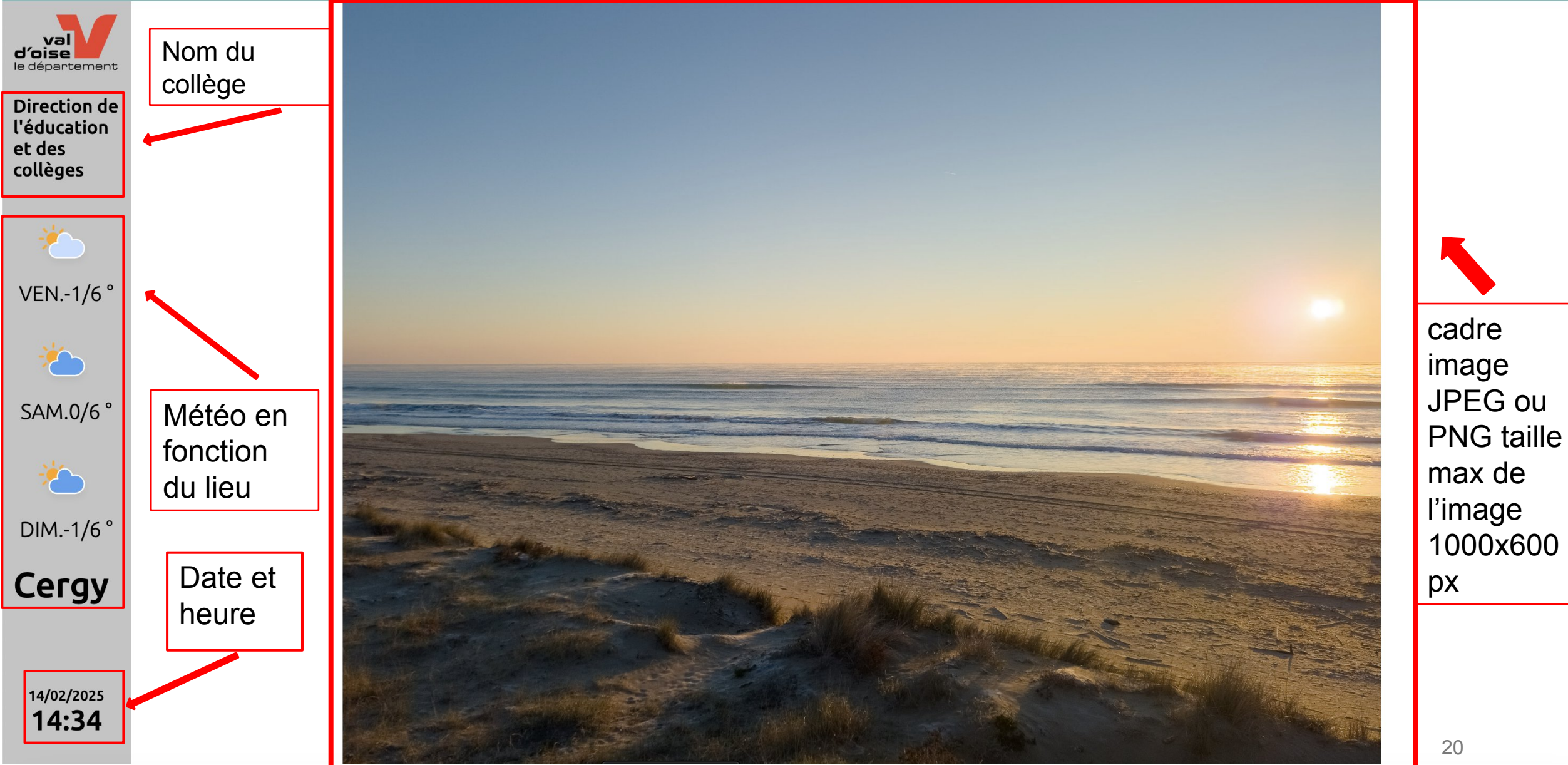

cadre image JPEG ou

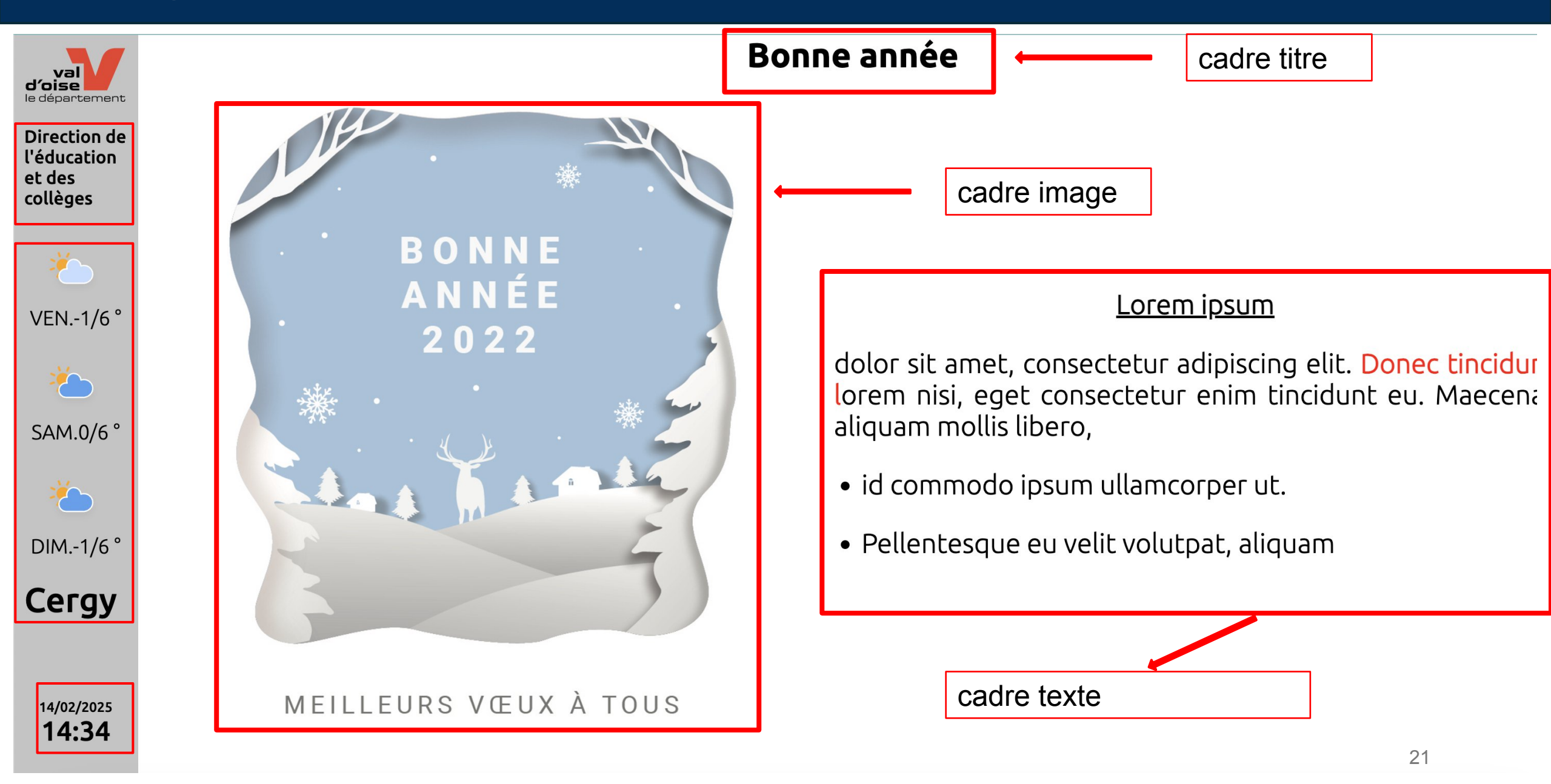

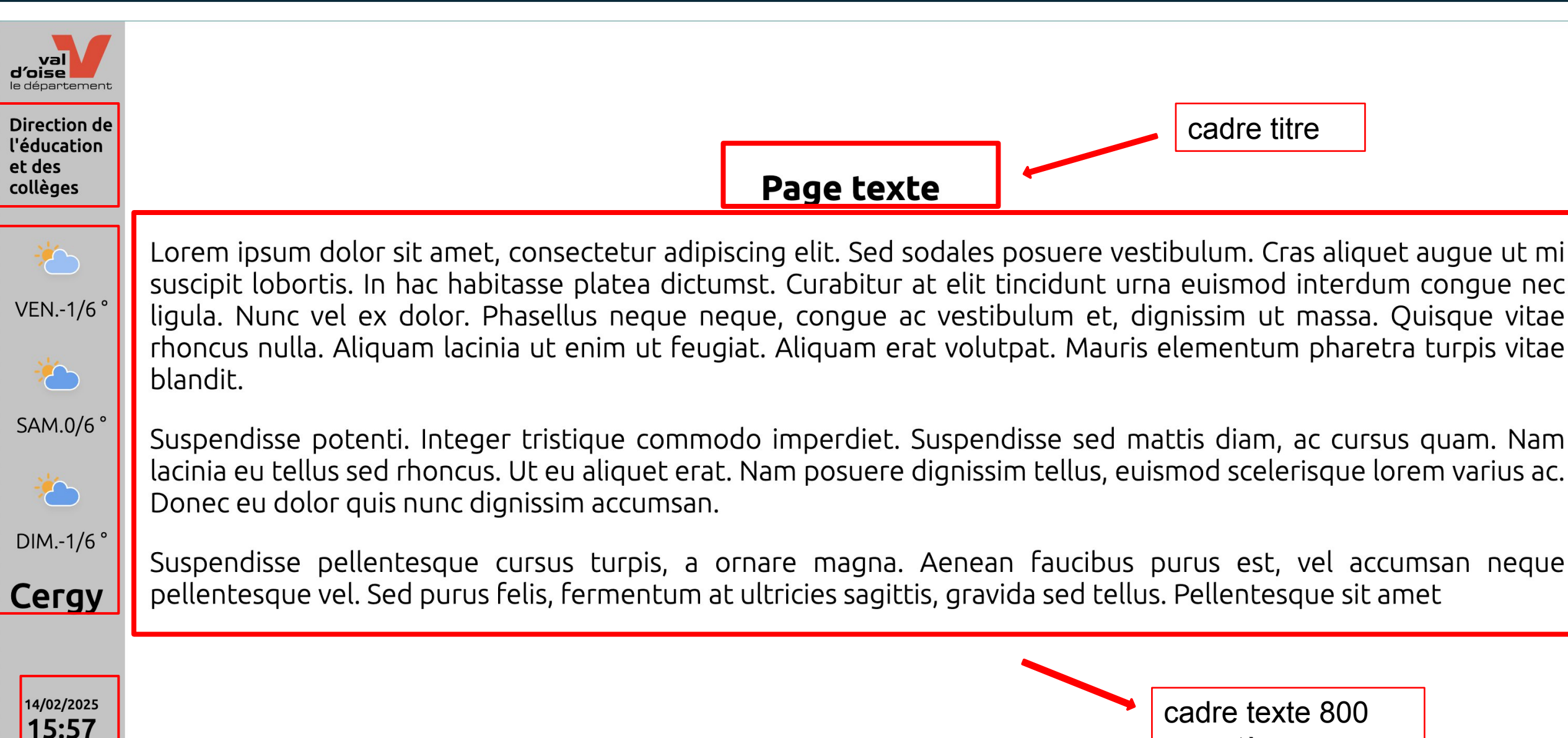

22

caractères